## Horizon Library Systems – Tips & Tricks

## Procedure to Save Search results from PAC:

1. Open PAC and Choose a Search method from the indexes listed. Type the Phrase to be searched and then click *Search* 

| 🔟 Library: horizon Resource: ublibdb Location: Sakhir library 🛛 📱 🖸 🛱 | 🖂 🖸 🖸 💷 🗳 🚫 🔝                 | - 8 × |
|-----------------------------------------------------------------------|-------------------------------|-------|
| File Bookmarks New Additions Request Window Help                      |                               |       |
| Choose Search                                                         | ×                             |       |
| Indexes:                                                              | Advanced                      |       |
| General Index Title Keyword Author Keyword Subject Keyword            | Prev. Search                  |       |
| Title Alphabetical<br>Author Alphabetical                             | Other Resource                |       |
| Selected index contains:<br>Words included in title text              | Entry Aid                     |       |
|                                                                       | Restrict Title<br>Multi Index |       |
| Search for: Internet                                                  | Borrower Info                 |       |
|                                                                       |                               |       |

2. If any additional restrictions are to be enforced, please select them first clicking *Advanced Features* and then *Restrict Title* 

| Restrict Titles                             | ×                                    |  |  |
|---------------------------------------------|--------------------------------------|--|--|
| Choose one:                                 | Choose zero, one or more:            |  |  |
| No Restriction (matches all titles)         | Centre for German Studies            |  |  |
| References Restriction                      | Centre for International Studies     |  |  |
| Books Restriction                           | Centre for Japanese Studies          |  |  |
| Periodical Restriction                      | Centre for Transport & Road Studies  |  |  |
| Reserve Books Restriction                   | English Language Centre              |  |  |
| Only titles matching the "restriction" will | be displayed.                        |  |  |
| NOTE- to select more than one location:     | press control (ctl) while selecting. |  |  |
| Restriction: References Restriction at I    | satown library                       |  |  |
| OK Cancel Clear                             | Reset Disable                        |  |  |

3. Select the appropriate titles from the list and then click on *Bookmarks* and then *Add Bookmark Entry* 

| 🔟 Library: horizo                              | n Resourc             | e: ublibdb                 | Location:                           | Sakhir                | library               | <b>B</b>               | ] 🖷 🖂                    |                     | Y 🔌 🖸 🔝       | _ 8 × |
|------------------------------------------------|-----------------------|----------------------------|-------------------------------------|-----------------------|-----------------------|------------------------|--------------------------|---------------------|---------------|-------|
| File Bookmarks New                             | Additions <u>R</u> ec | quest <u>W</u> indo        | w <u>H</u> elp                      |                       |                       |                        |                          |                     |               |       |
| <u>A</u> dd Bookmark<br>View Marked <u>T</u> i | Entry<br>tles Inte    | rnet                       |                                     |                       |                       |                        |                          |                     | ×             | 1     |
| View Marked <u>I</u> t                         | ems<br>Detail         | <u>N</u> ew<br>Search V    | <u>C</u> lose <u>M</u><br>Vindow Re | <u>1</u> ake<br>quest | <u>L</u> imit         | S <u>o</u> rt          | <u>R</u> etrieve<br>More | Select ei<br>detail | ntries to see |       |
|                                                | Selection             | 1.3.5                      |                                     |                       |                       |                        |                          | Retrieved           | 30 of 82      |       |
|                                                | Titlac ractri         | eta dite                   | Poetriction /                       | matchae               | all titlac)           | _                      | _                        | 1                   |               |       |
|                                                | 1000510500            |                            | Resulction (                        | matches               | an uues)              |                        |                          |                     |               |       |
|                                                | Tit                   | tle Pu                     | b date                              | CAL                   | L #/Auth              | or<br>                 |                          |                     |               |       |
|                                                | 1. 108                | arketing or                | i the Intern                        | et / Jill I           | H. Eliswo<br>Eliswori | rαn, maα<br>th. Jill H | new v. El<br>1949-       | sworth.             |               | -     |
|                                                |                       | c19                        | 997.                                | HF6                   | 146.I58 E             | 44 1997                | ,                        |                     |               | 1     |
|                                                | 2. Mi                 | icrosoft Wil<br>sunnart nr | ndows NT S<br>ofessional :          | Server ro<br>for      | esource k<br>Microso  | cit : tech<br>ff Corno | nical infor<br>ration.   | mation and          | tools for the |       |
|                                                |                       | c19                        | 996.                                | QA7                   | 6.76.W56              | 6 M5317                | 1996                     |                     |               |       |
|                                                | 3. Th                 | ie Internet                | for busy pe                         | ople / C              | hristian (            | Crumlish               | l.<br>tian               |                     |               |       |
|                                                |                       | c19                        | 998.                                | TK5                   | 105.875.1             | 57 C794                | 1998                     |                     |               |       |
|                                                | 🕨 4. Th               | ie ABC's of                | Microsoft I                         | nternet               | Explorer              | 4 / John               | Ross.                    |                     |               |       |
|                                                |                       | c19                        | 997.                                | тк5                   | 105.883.N             | . J. (Pete<br>1153 R68 | er Jonnj<br>1997         |                     | -             |       |
|                                                |                       |                            |                                     |                       |                       |                        |                          |                     |               | ſ     |
|                                                |                       |                            |                                     |                       |                       |                        |                          |                     |               |       |
|                                                |                       |                            |                                     |                       |                       |                        |                          |                     |               |       |
|                                                |                       |                            |                                     |                       |                       |                        |                          |                     |               |       |
|                                                |                       |                            |                                     |                       |                       |                        |                          |                     |               |       |
|                                                |                       |                            |                                     |                       |                       |                        |                          |                     |               |       |
|                                                |                       |                            |                                     |                       |                       |                        |                          |                     |               |       |
|                                                |                       |                            |                                     |                       |                       |                        |                          |                     |               |       |
|                                                |                       |                            |                                     |                       |                       |                        |                          |                     |               |       |

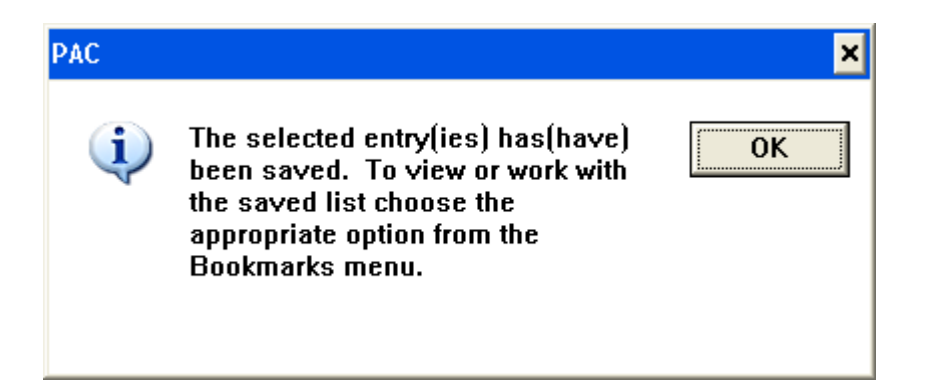

4. Once all the bookmark selections are made, click on *Bookmarks*, *View Marked Titles*.

| 🔟 Library: horizon 🛛 Resource: ubl                                                                                                    | ibdb Location: Sakhir li                          | brary 📱 🗊 🛱 🖂 ⊡ 🖄            | E 🗳 🔌 🔝 🗐 | - 8 × |
|----------------------------------------------------------------------------------------------------|---------------------------------------------------|------------------------------|-----------|-------|
| File Bookmarks New Additions Request                                                                                                    | Window Help                                       |                              |           |       |
| Sa' Add Bookmark Entry                                                                                                    |                                                   | 2                            | 4         |       |
| View Marked Titles<br>View Marked Items k Displ                                                                                           | ay Use "Close                                     | e List" to return to search  |           |       |
| Author/Title/Pub Name                                                                                                    | Pub date ISBN                                     | bib#Pub Place                |           |       |
| <ul> <li>1. Ellsworth, Jill H., 1949-<br/>Marketing on the Interno<br/>John Wiley &amp; Sons,</li> <li>2. Crumlish, Christian.</li> </ul> | et / Jill H. Ellsworth, Matt<br>c1997. 0471165042 | thew V. New York :<br>2 5204 | -         |       |
| The Internet for busy pe<br>Osborne/McGraw-Hill,                                                                                          | ople / Christian Crumlish<br>c1998. 0078825261    | n. Berkeley :<br>1 8920      |           |       |
|                                                                                                    |                                                   |                              |           |       |
|                                                                                                    |                                                   | 197                          | <b>*</b>  |       |
| 4. The ABC's of Microsoft Inte                                                                                                    | ernet Explorer 4 / John R<br>Boss P. I. (Peter    | loss.<br>John)               |           |       |
| c1997.                                                                                                    | TK5105.883.M53 R68 19                             | 97                           | <b>~</b>  |       |
|                                                                                                    |                                                   |                              |           |       |

5. Now, to save the records, Click on *File*, *Save As* and then *Save Brief Title As* or *Save Full Title As* depending on your requirement.

| 🔟 Library: horizon     | Resource: ub      | libdb Locat     | tion: Sakhir libr | ary 📱 🗐 🖷 🛙             | M 🖸 🖸 🖻 🗳 🚫 🖸 | × |
|------------------------|-------------------|-----------------|-------------------|-------------------------|---------------|---|
| File Bookmarks New Add | ditions Request   | Window Help     |                   |                         |               |   |
| New Search F2          |                   |                 |                   |                         | ×             |   |
| Vol Search F8          | Remove            |                 |                   |                         |               |   |
| Restart                | Mark Disp         | lay             | Use "Close L      | ist" to return to searc | h l           |   |
| Borrower Info          | D. I. N.          | <b>D</b> 1 1 4  |                   | L'IL # Disk Disks       |               |   |
| To Call List           | Pup Name          | Pup date        | ISBN              | bib#Pub Place           |               |   |
| All Locations          | ill H., 1949-     |                 | louvorth Motthe   | w V New York -          | <u>^</u>      |   |
|                        |                   | et / Jili H. El | 0471165042        | 5204                    |               |   |
| Save As 🔹 🕨            | Save Brief Title  | As              | 0411103042        | 3204                    |               |   |
| Print •                | Save Full Title A | hris            | tian Crumlish.    | Berkeley :              |               |   |
|                        | McGraw-Hill,      | c1998.          | 0078825261        | 8920                    |               |   |
| Choose Resource        |                   |                 |                   |                         |               |   |
| Exit Alt F4            |                   |                 |                   |                         |               |   |
|                        | _                 |                 |                   |                         |               |   |
|                        |                   |                 |                   |                         |               |   |
|                        | 1990.             | 16:111:1.07     |                   |                         | <b>•</b>      |   |
| 4. The ABC's           | of Microsoft In   | ernet Explo     | rer 4 / John Ros  | s.                      |               |   |
|                        |                   | Ross            | , P. J. (Peter Jo | hn)                     |               |   |
| C                      | :1997.            | TK5105.88       | 3.M53 R68 1997    |                         | <u> </u>      |   |
|                        |                   |                 |                   |                         |               |   |
|                        |                   |                 |                   |                         |               |   |
|                        |                   |                 |                   |                         |               |   |
|                        |                   |                 |                   |                         |               |   |
|                        |                   |                 |                   |                         |               |   |
|                        |                   |                 |                   |                         |               |   |
|                        |                   |                 |                   |                         |               |   |
|                        |                   |                 |                   |                         |               |   |
|                        |                   |                 |                   |                         |               |   |
|                        |                   |                 |                   |                         |               |   |
|                        |                   |                 |                   |                         |               |   |

6. Enter a file name with '.txt' as extension, e.g. titles.txt for File <u>name</u>, and then double click <u>Folders</u> and C:1, Docume~1, and AllUse~1 and then Desktop or a floppy disk (If there are many records, floppy may not be sufficient) and then click OK.

| Enter a file name:                                                                                                    |                                  |   | ? ×                              |
|----------------------------------------------------------------------------------------------------|----------------------------------|---|----------------------------------|
| File name:<br>Mestwi<br>ACROBA~1.LNK<br>ADOBEA~1.LNK<br>HPCD-W~1.LNK<br>HPSIMP~1.LNK<br>iLEAP.Ink<br>NORTON~1.LNK<br>SYMANT~1.LNK | Eolders:<br>c:\\alluse~1\desktop | A | OK<br>Cancel<br>Net <u>w</u> ork |
| Save file as type:<br>All Files (*.*)                                                                                             | Drives:                          | • |                                  |

7. Double click on the saved file to open. It should look like the one shown below, if you had chosen Save Full Title As..

🗖 🖬 🖼 🖸 🗹 🖻 🗳 🔕 🔝 📄 🗖 🗙 📕 TITLES - Notepad <u>File E</u>dit F<u>o</u>rmat <u>V</u>iew <u>H</u>elp b Checked In HF6146.I58E441997 Author :-Ellsworth, Jill H., 1949-Ellsworth, Matthew V. Title :Marketing on the Internet / Jill H. Ellsworth, Matthew V. Ellsworth. Imprint :-New York : John Wiley & Sons, c1997. Contents :-Includes index. Descr. :-xxxi, 428 p. : ill. ; 24 cm. Subjects :-Internet advertising. Internet marketing. ISBN :- 0471165042 (pbk. : alk. paper) Edition :-2nd ed. b Checked In тк5105.875.157.С7941998 Author :-Crumlish, Christian. Title :The Internet for busy people / Christian Crumlish. Imprint :-Berkeley : Osborne/McGraw-Hill, c1998. Contents :-Includes index. Descr. :-xxxiii, 349 p. : col. ill. ; 24 cm. Subjects :-Internet (Computer network) -- Handbooks, manuals, etc.

This could be forwarded to the user as an email attachment.